## **Reservation of in-person appointment**

Open the application link <u>here</u>  $\Rightarrow$  click on Login and fill your email and password  $\Rightarrow$  open your applicant account

| CHARLES UN                                                                                                    | IVERSITY                                                                                                 |                                                                                                    |                                                                                     | Login                                                       |
|----------------------------------------------------------------------------------------------------|----------------------------------------------------------------------------------------------------|----------------------------------------------------------------------------------------------------|-------------------------------------------------------------------------------------|-------------------------------------------------------------|
| Admission Enter the SIS                                                                                                    | <u>3</u>                                                                                                 |                                                                                                    |                                                                                     |                                                             |
| Admission                                                                                                    |                                                                                                    |                                                                                                    |                                                                                     |                                                             |
| General and faculty requirements                                                                                                    | Programmes/Branches                                                                                      | Life-long education courses                                                                                               | Create a new application                                                            | 0                                                           |
| Programmes/Branches<br>By clicking at the <u>Programmes/Branche</u><br>the application deadline, each program<br>exams, their content, and related fees,       | s, people interested in studyir<br>ne/branch/course must publi<br>is well as specific <i>days of ope</i> | ng at Charles University can look up<br>sh the conditions for the admission<br><i>en doors</i> organized at each faculty. | o available programmes/branches and procedure. These conditions include i           | courses. Four months before<br>nformation on the entrance   |
| Life-long education courses to<br>Click the Life-long education courses to<br>both short and long programs, and also<br>programs: professional and leisure-foc | Sees<br>search the rich offer of life-lor<br>for example, preparatory pro<br>sed.                        | ng learning programs prepared by<br>ograms for future studies at the univ                                                 | the faculties and other Charles Univers<br>rersity. There are two main categories o | sity parts. The offer includes<br>If the life-long learning |
| Create a new application                                                                                                    |                                                                                                    |                                                                                                    |                                                                                     |                                                             |

A new application for study can be submitted by clicking the button <u>Greate a new application</u>. Before submitting, you will be required to sign up via e-mail. This e-mail will be used as your login during the whole admission procedure. The applicants can also sign up by clicking the Sign Up button in the upper right corner. Before you fill in the application, please read the instructions first.

My applications ⇒ button Progress (if you submitted application for more programmes, please, click on the Progress of the programme that you have selected for the study) ⇒Menu Event dates

| < <u>My applic</u> | ations   | Admission proced            | ure Persor          | nal data E          | vent dates          | Written requests | Proof of educ | ation |
|--------------------|----------|-----------------------------|---------------------|---------------------|---------------------|------------------|---------------|-------|
| Application        | details  |                             |                     |                     |                     |                  |               |       |
|                    |          |                             |                     | $\hat{\nabla}$      |                     |                  |               |       |
| Event dates        |          |                             |                     |                     |                     |                  |               |       |
| Name of eve        | nt Facu  | lty Date                    | Register after      | Register until      | Deregister until    | Registered       |               |       |
| Registration       | FSS      | 08.09.2021<br>09:00 - 11:00 | 26.08.2021<br>10:00 | 07.09.2021<br>16:00 | 07.09.2021<br>16:00 | ×                | Register      | +     |
| Click on the       | e Regisi | <i>ter</i> button           |                     |                     |                     |                  |               |       |
| Name of event      | Faculty  | Date                        | Register after      | Register until      | Deregister until    | Registered       |               |       |
| Registration       | FSS      | 08.09.2021<br>09:00 - 11:00 | 26.08.2021<br>10:00 | 07.09.2021<br>16:00 | 07.09.2021<br>16:00 | ✔ 09:00          | Deregister    | +     |

If you want to cancel your registration, click on the *Deregister* button – it will be changed to *Register* again.